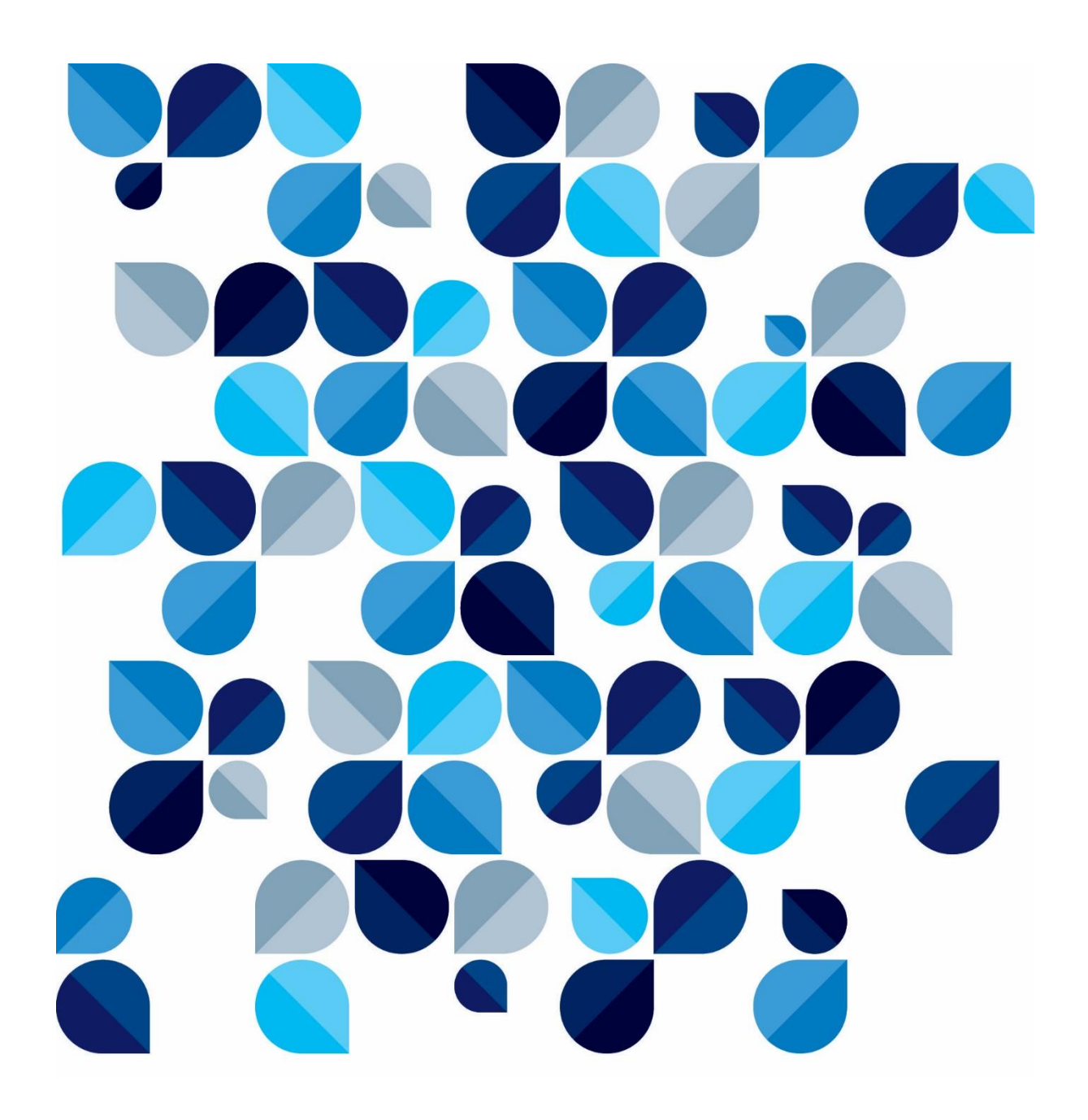

Devolução do "Conflito de Competência" - CR Guia Rápido

| Descrição: Guia Rápido   | Responsável: Edna Silva       | Revisão: 2       |
|--------------------------|-------------------------------|------------------|
| Detalhes: Devolução do " | Conflito de Competência" - CR | Data: 30/10/2019 |

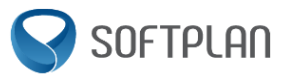

# Sumário

| Sumário                   | 2 |
|---------------------------|---|
| Introdução                | 3 |
| Gerar Ofício de Devolução | 4 |
| Revisões                  | 7 |

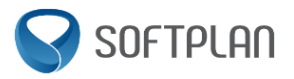

### Introdução

Este documento tem como objetivo apresentar a funcionalidade de devolução de Conflito de competência, Exceção de suspeição, Exceção de impedimento, Incidente de suspeição e Incidente de impedimento, enviado pelo primeiro grau ao Colégio Recursal.

Quando existe um processo (das classes descritas anteriormente) no primeiro grau, o usuário emitirá um oficio que criará um processo originário no colégio recursal. Esse processo originário entrará na fila "Em Cadastramento" no fluxo digital de entrada de originários.

Esse processo será cadastrado e distribuído. Ao final de sua tramitação no colégio recursal, o usuário deverá devolver as peças geradas no colégio recursal para o primeiro grau.

#### **IMPORTANTE**

A devolução das peças geradas no colégio recursal <u>só será permitida para processos</u> <u>distribuídos</u>, caso negativo, deverá ser seguida a determinação da presidência.

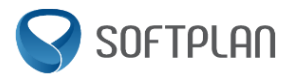

### Gerar Ofício de Devolução

Filas que permitem a devolução de Conflito de competência, Exceção de suspeição, Exceção de impedimento, Incidente de suspeição e Incidente de impedimento:

#### Fluxo Digital - Processamento de Turmas

- ✓ Ag. Prazo das Decisões Turma
- ✓ Ag. Trânsito em Julgado Turma

Selecionar o processo e clicar na atividade "Gerar Oficio-Devolução do Conflito de Competência".

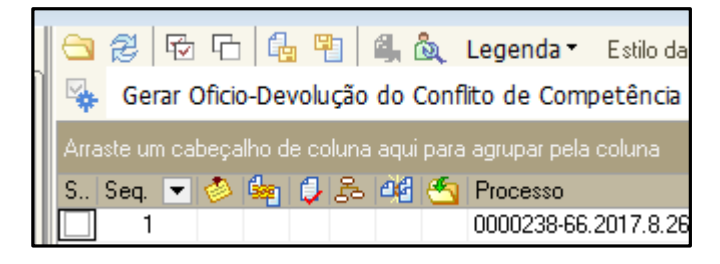

Após clicar na atividade, o editor de texto será aberto. Efetuar a assinatura do documento.

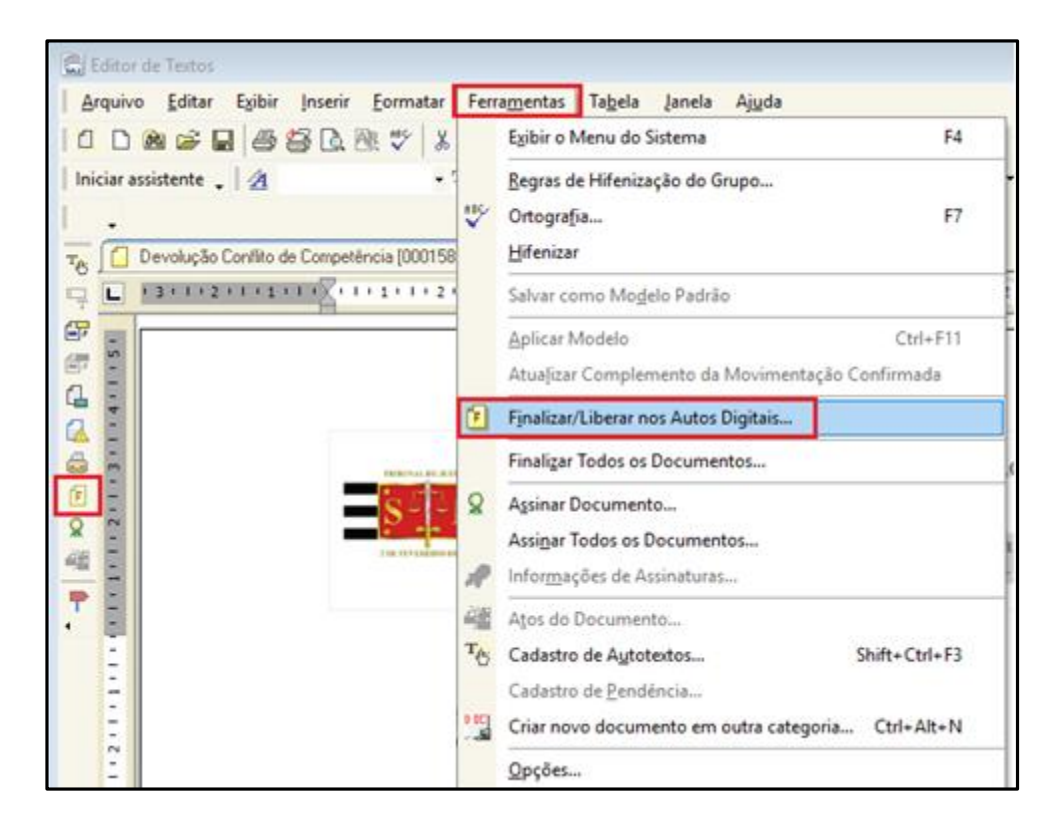

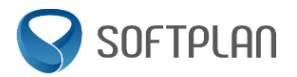

Após a assinatura do documento é possível efetuar a devolução pelo próprio editor, através da atividade "Devolver Conflito de Competência".

| 🗟 Editor de Textos                                                                                    |                               |  |  |  |  |
|----------------------------------------------------------------------------------------------------|-------------------------------|--|--|--|--|
| Arquivo Editar Exibir Inserir Eormatar Ferramentas Tabela Janela Ajuda                                |                               |  |  |  |  |
| 📋 🗋 🖻 🗃 🗁 🗐 🧔 💱 👗 🖻 🎕 🚿 🗠 🖘 🔛 📰 🕢 🕄 Largura da págin 🗸 📿 🤄                                            |                               |  |  |  |  |
| 🛃 🔹 🕂 Times New Romar 🛛 12 🔹 🕅 🦉 🧮                                                                    |                               |  |  |  |  |
| 🛿 🖧 Fluxo Digital - Processamento de Turmas (Ofício) - Fila: Ag. Devolução Conflito de Compe 👻 🍕 Devo | olver Conflito de Competência |  |  |  |  |
| 📸 🔞 Oficio - Devolução Conflito de Competência (0000003-91.2018.8.26.9000) (Somente Leitura)          |                               |  |  |  |  |
|                                                                                                    | . 6 . 1 . 7 . 1 . 8 . 1       |  |  |  |  |

A devolução também pode ser feita através do fluxo de trabalho. No subfluxo de "Ofício" clicar na fila "Ag. Devolução Conflito de Competência", selecionar o processo e clicar na atividade "Devolver Conflito de Competência".

| . 6 |                                                                               | _  |                                                |
|-----|-------------------------------------------------------------------------------|----|------------------------------------------------|
|     | 🔚 Fluxo de Trabalho                                                           |    |                                                |
|     | Fluxos de trabalho Pesquisar                                                  |    | <u> 🔁 🔁 🔁 🔂 📲 💁 🏡 Le</u> ge                    |
|     | Fluxo de trabalho :                                                           |    | 🖗 Devolver Conflito de Competência             |
|     | Fluxo Digital - Processamento de Turmas 📃                                     | I  | Arraste um cabeçalho de coluna aqui para agrup |
|     | Filtro de conteúdo >> 🗕                                                       | l  | S., Seq. 💌 🤣 🎰 🤪 🏍 🐗 Moo                       |
|     | Filtrar filas de trabalho :                                                   | I. | 1 0000                                         |
|     | Digite o texto para filtrar                                                   | ľ  |                                                |
|     | Visualizar processos com :<br>Sigilo externo ou sem sigilo<br>Sigilo absoluto |    |                                                |
|     | 두 8                                                                           | l  |                                                |
|     | Processo                                                                      | I  |                                                |
|     | 🕀 🚰 Despachos                                                                 | I  |                                                |
|     | 🖻 🖆 Ofício                                                                    | I  |                                                |
| I   | 🖓 Ag. Assinatura dos Ofícios - Turma.                                         |    |                                                |
| ļ   | 🔤 🏀 Ag. Devolução Conflito de Competência                                     |    |                                                |
| I   | 🖽 📹 Petição intermediária                                                     |    |                                                |

Na tela de Envio Eletrônico de Processos e Peças ao 1º Grau, clicar no botão "Selecionar Peças".

| Esta tela irá ajudá-lo a enviar eletrônicamente ao 1ª grau processos e peças digit.                                           |
|----------------------------------------------------------------------------------------------------|
| Selecione a forma de envio dentre as opções abaixo:                                                                           |
| Incidente                                                                                                    |
| nforme agora os dados do foro de destino que o processo será enviado:                                                         |
| Processo em tramitação no 1º grau que receberá as peças:                                                                      |
|                                                                                                    |
| ie deseja selecionar outras peças do processo, para serem enviadas<br>unto com o despacho à esquerda, clique no botão abaixo: |
| Selecionar Peças                                                                                                    |
|                                                                                                    |
|                                                                                                    |

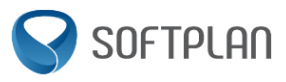

Selecionar as peças que deseja enviar ao primeiro grau, e clicar em "Salvar".

Após salvar, clicar em "Enviar".

|                                                                                | 5,,                                                                                |
|--------------------------------------------------------------------------------|------------------------------------------------------------------------------------|
| Selecione a forma de env                                                       | io dentre as opções abaixo:                                                        |
| Incidente                                                                      |                                                                                    |
| nforme agora os dados d<br>Processo em tramitação n<br>References estatementes | o foro de destino que o processo será enviado:<br>o 1º grau que receberá as peças: |
|                                                                                | as pecas do processo, para serem enviadas                                          |
| Se deseja selecionar outra<br>iunto com o despacho à e                         | squerda, dique no botão abaixo:                                                    |
| Se deseja selecionar outra<br>junto com o despacho à e<br>Selecionar Peças     | squerda, dique no botão abaixo:                                                    |

Selecionar o certificado digital e clicar em "Confirmar".

| 🗟 Seleção de Certificado Digital 🛛 💌                                                                                                    |  |  |  |  |
|----------------------------------------------------------------------------------------------------|--|--|--|--|
| Caso seu certificado digital não esteja disponível, verifique se o eToken ou o Smart Card está corretamente<br>conectado e configurado e acione o botão Restaurar. |  |  |  |  |
| C Selecione o certificado digital                                                                                                    |  |  |  |  |
|                                                                                                    |  |  |  |  |
| top Confirmar □, Restaurar ■ Fechar                                                                                                    |  |  |  |  |

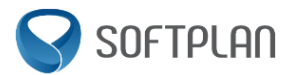

Após o envio, o processo originário é enviado ao arquivo e sua situação alterada para "Encerrado". As peças selecionadas são inseridas automaticamente no processo do primeiro grau.

|          | Localização atual:<br>Situação: | Fluxo Digital - Processamento de Turmas - Processo/Enviados para a V.O. e<br>Encerrado | e ao Arquivo - Turmas [DIG] |  |
|----------|---------------------------------|----------------------------------------------------------------------------------------|-----------------------------|--|
|          |                                 |                                                                                        |                             |  |
| 1 💏      | Representation (Listar tudo)    |                                                                                        |                             |  |
|          | Excipte:                        | Juízo da Vara Única                                                                    |                             |  |
|          | Excepto:                        | teste                                                                                  |                             |  |
| -        |                                 |                                                                                        |                             |  |
| <b>X</b> | 7 últimas Movimen               | tações <u>(Listar tudo)</u>                                                            |                             |  |
|          | Data                            | Movimentação                                                                           | Complemento                 |  |
|          | 07/03/2019                      | Processo encaminhado para o Arguivo (Expedido Certidão)                                |                             |  |
|          | 07/03/2019                      | Devolução Conflito de Competência - 1º Instância                                       |                             |  |

## Revisões

| Descrição                          | Versão | Data       | Autor         |
|------------------------------------|--------|------------|---------------|
| Elaboração                         | 1      | 08/03/2019 | Edna Silva    |
| Indicação das classes contempladas | 2      | 30/10/2019 | Sidnei Santos |
| pela funcionalidade (SCCD 1300336) |        |            |               |